Konfiguracja Adobe Reader na potrzeby weryfikacji dokumentów elektronicznych podpisanych podpisem TVP

# Spis treści

| 1 Wstęp                 | . 2 |
|-------------------------|-----|
| 2 Wymagania             | . 2 |
| 3 Opis problemu         | . 2 |
| 4 Rozwiązanie           | . 2 |
| 4.1 Import certyfikatów | . 3 |
| 4.2 Weryfikacja         | . 4 |

## 1 Wstęp

Niniejszy dokument zawiera instrukcję konfiguracji programu Adobe Reader w wersji X lub nowszej, w celu umożliwienia poprawnej weryfikacji podpisów elektronicznych i znaczników czasu w plikach PDF pochodzących z systemu GreenMail24, podpisanych przy użyciu niekwalifikowanych certyfikatów wydanych przez TVP S.A.

#### 2 Wymagania

Do poprawnego przeprowadzenia konfiguracji konieczne jest wcześniejsze zainstalowanie w systemie programu Adobe Reader. Zalecana jest wersja X lub nowsza w dowolnej wersji językowej, możliwe jest jednak skonfigurowanie w opisany sposób wersji niższych (powyżej 6.0). Instrukcja pokazuje konfigurację na przykładzie polskiej wersji językowej Adobe Reader XI (wersja 11.1.0).

## **3 Opis problemu**

Jeżeli w rejestrze zaufanych certyfikatów Adobe Reader brak jest certyfikatu TVP S.A., po otwarciu dokumentu PDF podpisanego niekwalifikowanym certyfikatem TVP S.A., Adobe Reader sygnalizuje problemy w weryfikacji podpisu, jak na ekranie poniżej:

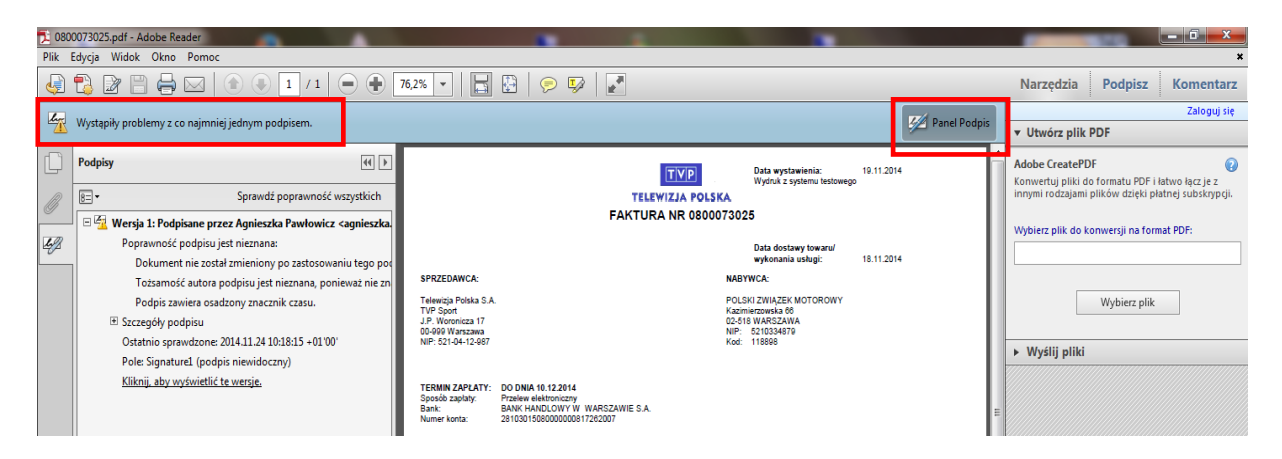

Wejście w Panel Podpisu wyświetla informację wskazującą na brak możliwości zweryfikowania certyfikatu użytego do podpisu i oznakowania czasem, z powodu braku pełnej ścieżki zaufanych certyfikatów w rejestrze Adobe Reader.

### 4 Rozwiązanie

Aby podpis weryfikował się poprawnie, do rejestru zaufanych certyfikatów Adobe Reader należy dodać wszystkie certyfikat TVP S.A.:

<sup>2</sup> Certyfikat centrum certyfikacji, które wydało certyfikat użytkownika podpisującego dokument.

Dla wygody klientów, przygotowano pakiet instalacyjny zawierający aktualnie obowiązujący certyfikat TVP S.A. - znajduje się on **w pliku TVP.fdf** 

#### 4.1 Import certyfikatów

Po otwarciu pliku TVP.fdf, zostanie automatycznie uruchomiony program Adobe Reader i wyświetlony następujący dialog:

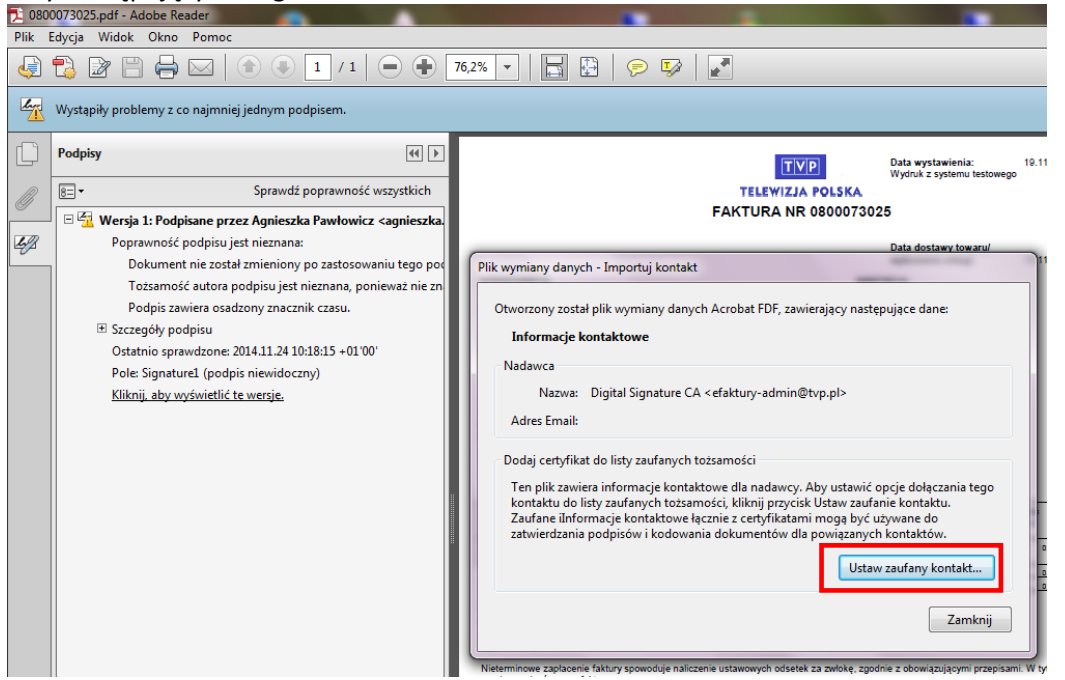

Należy wybrać : *"Ustaw zaufany kontakt"* co powoduje otwarcie dialogu ustawień importu kontaktu:

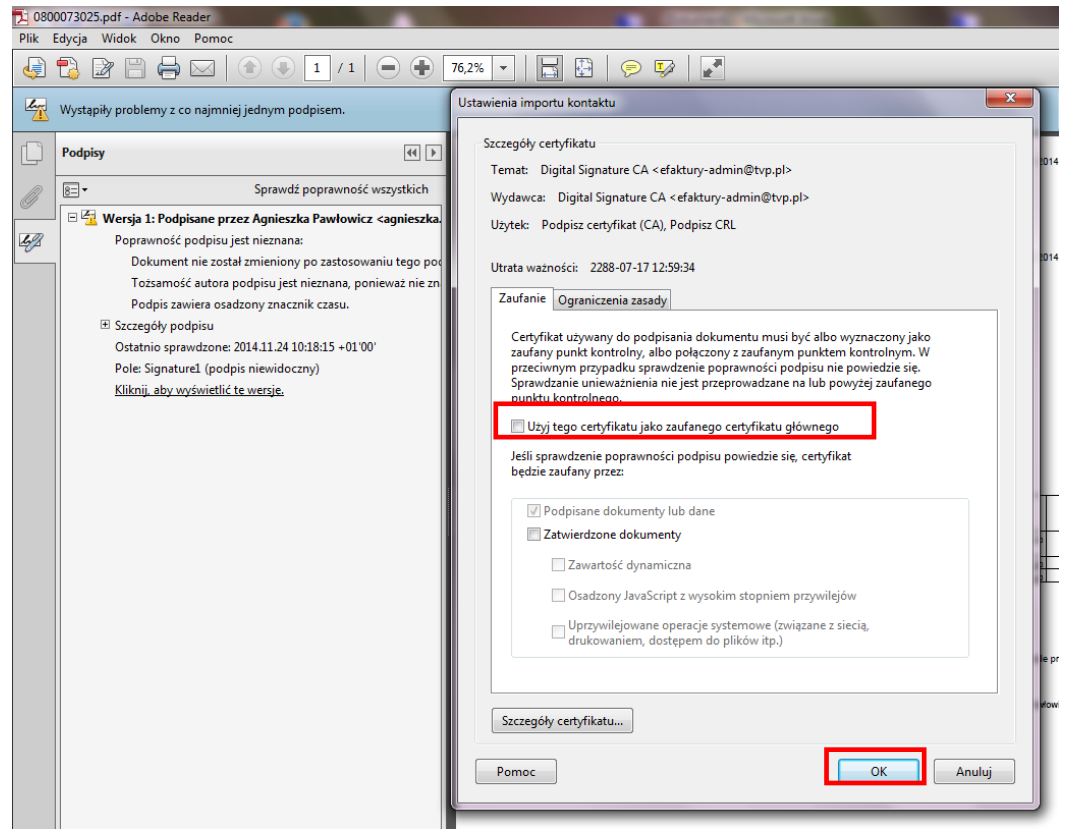

Zaznaczamy opcję "Użyj tego certyfikatu, jako zaufanego certyfikatu głównego" i zatwierdzamy wybór "ok."

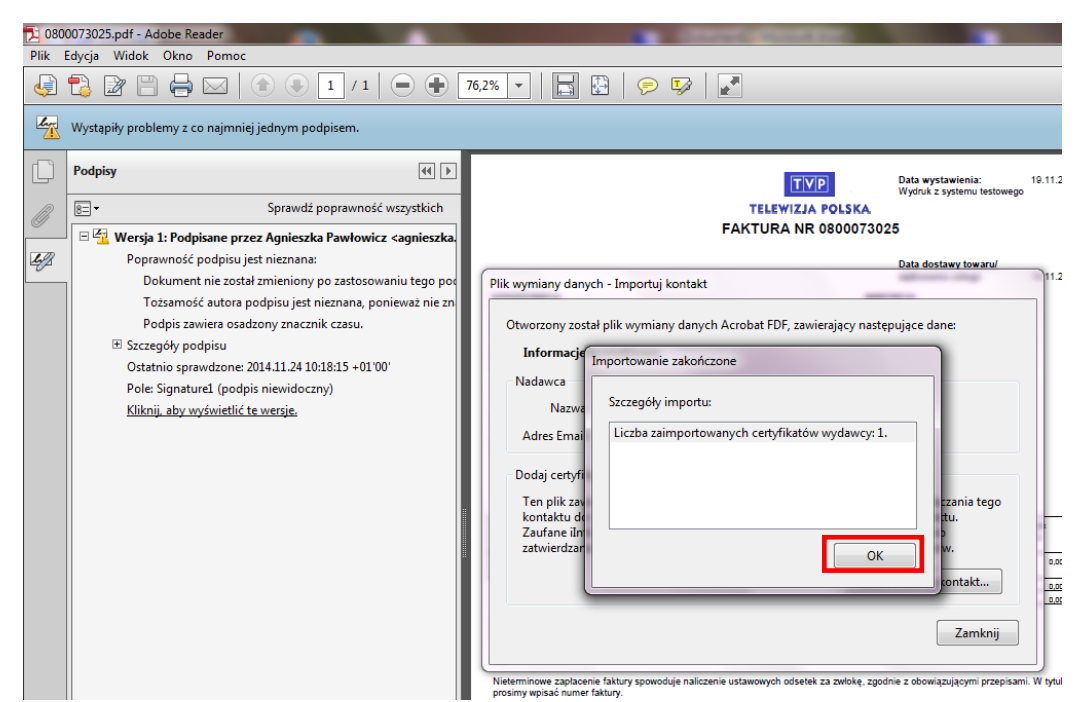

#### Potwierdzamy OK

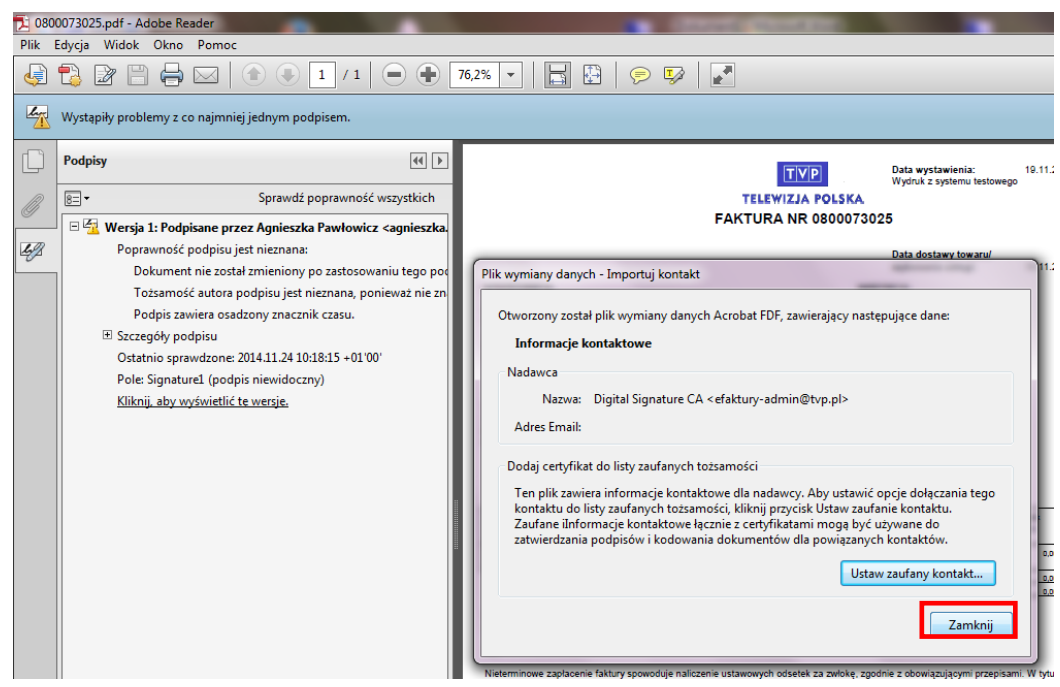

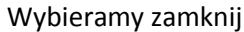

#### 4.2 Weryfikacja

Weryfikacja zmian w konfiguracji wymaga zamknięcia i ponownego otwarcia Adobe Reader. Potwierdzeniem poprawności przeprowadzenia konfiguracji jest informacja o poprawnym zweryfikowaniu podpisu w pliku PDF jak na ekranie poniżej:

| 🔁 0800073025.pdf - Adobe Reader           |                               |                                                 |            |                |
|-------------------------------------------|-------------------------------|-------------------------------------------------|------------|----------------|
| Plik Edycja Widok Okno Pomoc              |                               |                                                 |            |                |
| 4 🕄 🗗 🗎 🖨 🖂 🕤 🗉                           | /1   🗕 🕂 119% 🗸   🔚 🔛   🔛   🖉 | <b>*</b>                                        |            |                |
| Podpisano. Wszystkie podpisy są poprawne. |                               |                                                 |            | M Panel Podpis |
|                                           | TVP<br>TELEWIZJA POLSKA       | Data wystawienia:<br>Wydruk z systemu testowego | 19.11.2014 | <u>^</u>       |
|                                           | 4                             |                                                 |            |                |